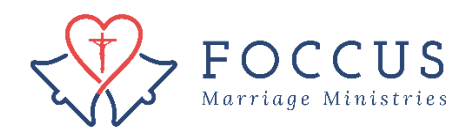

## Toggle between organizations on your account

Sometimes, as a facilitator or administrator, you may need to have your FOCCUS account associated with more than one organization. In that case, you will need to toggle back and forth between the organizations depending on the couple inventory sessions you are creating.

1. Click on "Change Organization"

| Actions                                                              | You are Logged In Using The Organizati                                                         | on FOCCUS, Inc. USA - use as a Facilitator <u>Char</u> | nge Organization |  |
|----------------------------------------------------------------------|------------------------------------------------------------------------------------------------|--------------------------------------------------------|------------------|--|
| Add Certification<br>Add New Address<br>Add Organization Association | You Are Here <u>FOCCUS Inc USA</u><br>My Account - Overview<br>Selected User : <u>John Doe</u> |                                                        |                  |  |
| FOCCUS Session Management                                            | Name                                                                                           | Email Address                                          |                  |  |
| REFOCCUS Session Management                                          | John Doe                                                                                       | john@doe.com                                           |                  |  |
| My Recent Activity                                                   | Your display name as it appears                                                                | Your default email address, used for                   | Č č              |  |
| My Account                                                           | Click Here To Change                                                                           | Click Here To Change                                   |                  |  |
| Order Management                                                     | Password                                                                                       | sword                                                  |                  |  |

2. On the pop-up window, choose which organization you wish to change to.

| Change Organization                         |                                                                  |   | × |
|---------------------------------------------|------------------------------------------------------------------|---|---|
| Site Management<br>Select one of your organ | - Change Organization<br>izations below:                         |   |   |
| Organization                                | FOCCUS, Inc. USA - use                                           | • |   |
| Make this my<br>Default<br>Organization     | Brazil Test Inc.<br>FOCCUS, Inc. USA - use<br>Ves Inc. VSA - use |   |   |
| CHANGE ORGANIZATION                         | CANCEL                                                           |   |   |
|                                             |                                                                  |   |   |

Be sure to choose whether to make the organization you are switching to your default organization if you expect most of the sessions you plan on creating are under this organization.

| Change Organization                           |                                          | × |
|-----------------------------------------------|------------------------------------------|---|
| Site Management -<br>Select one of your organ | - Change Organization<br>izations below: |   |
| Organization                                  | FOCCUS, Inc. USA - use                   |   |
| Make this my<br>Default<br>Organization       | ○ Yes ⊛ No                               |   |
| CHANGE ORGANIZATION                           | CANCE                                    |   |
|                                               |                                          |   |

3. You will now see that you are operating under your chosen organization